## การสร้างจดหมายเวียนด้วย word 2013+Excel 2013

เรื่องของเรื่อง ก็มีอยู่ว่า เราอยากเกิดจะทำทุญทอดผ้าป่าโดยที่อยากให้ญาติพี่น้อง ฉุงป้า น้ำอา เพื่อน ๆ ร่วมทำบุญ ด้วย เพื่อสร้างบารมี สร้างบุญให้มีขึ้นอีก เราจะได้มีความสุขดังนั้นจึงส่งแบบฟอร์มขอรายชื่อญาติ ๆ เพื่อน ๆ ต่างที่ต่างทาง ปรากฏว่า รายชื่อดังกล่าวมีจำนวนมาก มากจนทำอะไรไม่ถูกเลยแล้วเราจะ ัต้องจัดทำซอง และจัดเรียงรายชื่อดังกล่าว เพื่อความ รวดเร็วในการจัดทำซอง มีเพื่อนแนะนำมาว่า ให้ทำเป็นแบบจดหมายเวียน แ้้ล้วมันทำยังไงล่ะเนี่ย งั้นเรามาทำกันเลยครับ 1. จัดพิมพ์รายชื่อลงให้ word 2010 ดังภาพข้างล่างนี้ครับ เข้อความข้างล่างเป็นเพียงตัวอย่างเฉย ๆ นะครับ)

> ประชานธรรมการ คุณสาลินี แก้วพิสดาร

## กรรมการ

คุณบุญมา ทองสุก คุณสมศักดิ์ นามเดช คณสมศักดิ์ นามเดช

คุณทองดี อินศักดิ์

คุณ<u>มานัท</u> อารมณ์ดี คุณบุ คุณจันทร์ดี เรืองศิลป์ คุณล

คุณจันทร์ดี เรื่องศิลป์ คุณรณนที่ รุ่นเยาว์ 2. สร้างฐานข้อมูลเพื่อใช้เชื่อมโยงกับ ซองจคหมายโคยใช้ Excel 2010

## ดังตัวอย่างข้างล่างนี้ครับ แล้วทำการบันทึกเป็นชื่อ data หรืออย่างอื่นก็ได้

|          | - (*)                  | (° - D                                    |                   |                       | สมุดงาน1    | - Microso     | oft Excel (การเป |
|----------|------------------------|-------------------------------------------|-------------------|-----------------------|-------------|---------------|------------------|
| แฟะ      | <b>ц у</b> л           | น้าแรก แทรก เค้าโครงหน้า                  | กระดาษ            | ត្សូពទ                | ข้อมูล      | ตรวจทาน       | เ มุมมอง         |
|          | ×                      | Angsana New 🔹 16 🔹 🖌                      | A A               | = =                   | <b>■</b> ≫/ |               | ทั่วไป           |
| 373      | - ∎-<br>≪              | B I <u>U</u> ▼   <u>⊡</u> ▼   <u></u> → ▼ | <u>A</u> -        |                       |             | • <b>a•</b> • | <b>9</b> - %     |
| คลิปบ    | เอร์ด 🕼                | แบบอักษร                                  | 15                | กา                    | รจัดแนว     | 12            | ຕັ້ງເລາ          |
| <u>j</u> | B13                    | • (* fx                                   |                   |                       |             |               |                  |
|          | Α                      | В                                         |                   |                       | С           |               | D                |
| 1        | <mark>ลำดับท</mark> ี่ | เรียน (ชื่อ-นามสกุล)                      |                   | <mark>ต</mark> ำ      | แหน่ง       |               |                  |
| 2        | 1                      |                                           | <mark>ประธ</mark> | <mark>านกรรมกา</mark> | 3           |               |                  |
| 3        | 2                      |                                           | กรรม              | การ                   |             |               |                  |
| 4        | 3                      |                                           |                   |                       |             |               |                  |
| 5        | 4                      |                                           |                   |                       |             |               |                  |
| 6        | 5                      |                                           |                   |                       |             |               |                  |
| 7        | 6                      |                                           |                   |                       |             |               |                  |
| 8        | 7                      |                                           |                   |                       |             |               |                  |
| 9        | 8                      |                                           |                   |                       |             |               |                  |
| 10       | 9                      |                                           |                   |                       |             |               |                  |

ให้บันทึกลงไว้ที่ My Documents > My Data Sources

ไปที่งานพิมพ์ที่เราพิมพ์รายชื่อไว้แล้ว และทำให้รายชื่อเรียงเป็นแถวเดียวกัน

้ดังภาพข้างล่าง เพื่อที่เราจะนำไปใส่ในตารางฐานข้อมูล จากนั้นคลุมคำที่่ข้อ

ความรายชื่อทั้งหมดที่เราต้องการ และทำการคัดลอก

## ประชานธรรมการ

คุณสาลินี แก้ว<mark>พิ</mark>สคาร

| กร | ĩ | 31 | D | 15 |
|----|---|----|---|----|
|    |   |    |   |    |

| คุณจันทร์ดี เรื่องศิลป์               |               |
|---------------------------------------|---------------|
| คุณ <u>มานัท</u> อารมณ์ดี             |               |
| คุณบุญมา ทองสุก                       |               |
| คุณสมศักดิ์ นามเดช                    |               |
| คุณรณนที่ รุ่นเยาว์                   |               |
| คุณจันทร์ดี เรื่องศิลป์อรลกล * 16     | * A* A* 12 12 |
| คุณสมศักดิ์นามเดช <sup>18</sup> / บุ≣ | E 🋂 * 🔺 * 🛷   |
| คุณทองคี อินศักดิ์                    |               |

 จากนั้นมาที่ไฟล์ data ฐานข้อมูล แล้วใช้เม้าส์คลิกที่ช่อง "เรียน (ชื่อ-นามกสกุล)" ตามภาพในช่องที่ 1 แล้วคลิกขวา เลือกที่ "วาง" ข้อความรายชื่อดังกล่าว ก็จะวางเป็น แถวยาวไปตลอดโดยที่เราไม่ด้องนับว่ามีกี่รายชื่อ ซึ่งเราจะทราบได้ว่ามีกี่รายชื่อใน ลำดับที่ที่เราได้จัดทำไว้นั่นเองครับ แล้วทำการบันทึก

| X        | - <b>1</b>            | (≈ - 🗋 🔯   = |      |                                              |           | สมุดงาน1 | - Microso      | oft Excel (การเป | ดใช้งา |
|----------|-----------------------|--------------|------|----------------------------------------------|-----------|----------|----------------|------------------|--------|
| แฟร      | ม ทา                  | ม้าแรก แทรก  | L    | ด้าโครงหน้ากระดาษ                            | ត្សូលទ    | ข้อมูล   | ตรวจทาน        | เ มุมมอง         |        |
|          | ж<br>]<br>]           | Angsana New  | •    | 16 * A A                                     | = = =     | \$%-     |                | ทั่วไป           |        |
| 270<br>• | 3                     | B I ∐ ⁺      | B    | • 👌 • <u>A</u> •                             |           | <b>†</b> | • <b>a</b> • • | <b>9</b> • %     |        |
| คลีปบ    | อร์ด 🖓                | ແນນ          | อักษ | ទ ស្រ                                        | การจั     | ัดแนว    | 15             | ຕັ້ງເລງ          | 2      |
| 1        | B2                    | • (          |      | f <sub>x</sub>                               |           |          |                |                  |        |
| , A      | A                     | E            | Ang  | sana 🗸 16 🔹 🗚                                | A 🕎 - %   | 6 , -a-  |                | D                |        |
| 1        | <mark>ลำดับที่</mark> | เรียน (ชื่อ- | B    | I 🗏 🖄 - 🗛                                    | :00       | .00 🛷    |                |                  |        |
| 2        | 1                     |              |      | also 6                                       | านครรมคาร | -        | 6              |                  |        |
| 3        | 2                     |              | *    | <u>ตั</u> ด<br><u>คั</u> ดลอก                |           |          |                |                  |        |
| 4        | 3                     |              | 2    | ด้วเลือกการวาง:                              |           |          |                |                  |        |
| 5        | 4                     | -            |      | 27411313101197                               |           |          |                | C                |        |
| 6        | 5                     |              |      | <u>แพ</u> รก                                 |           |          |                |                  |        |
| 7        | 6                     |              |      | <mark>ລ<u>ນ</u></mark>                       |           |          |                |                  |        |
| 8        | 7                     |              |      | ล้างเ <u>น</u> ือหา<br>-                     |           |          |                |                  |        |
| 9        | 8                     |              |      | <u>ต</u> วกรอง<br><u>เ</u> รียงสำดับ         |           |          |                |                  |        |
| 10       | 9                     |              |      | แทรก <u>ข้</u> อคิดเห็น                      |           |          |                |                  |        |
| 11       | 10                    |              | 1    | จัดรูปแ <u>บ</u> บเซลล์                      |           |          |                |                  |        |
| 12       | 11                    |              |      | เลอ <u>ก</u> จากรายการแ<br><u>ก</u> ำหนดชื่อ | บบหลนลง   |          |                |                  |        |
| 13       | 12                    | 5            | 2    | การเชื่อมโยงหลา <u>ย</u>                     | ນິຕີ      |          |                |                  |        |
| 14       | 13                    |              |      |                                              |           |          |                |                  |        |
| 15       | 14                    |              |      |                                              |           |          |                |                  |        |
| 16       | 15                    |              |      |                                              |           |          |                |                  |        |

 เมื่อได้ฐานข้อมูลเรียบร้อยแล้ว เราก็มาสร้างซองจดหมายกันเลยครับ ไปที่ "การส่งจดหมาย" ต่อด้วย "เริ่มจดหมาย" ต่อด้วย "ซองจดหมาย" คลิกเลยครับ เราก็จะได้ซองจดหมายเปล่า ๆ มา 1 ซองครับ

| 👿   🗖 – 🕻                        | 5 Q D I I =                                               | Document2 - Microsoft Word (การเปิดใช้งานผลิต                                                       | ภัณฑ์ล้มเหลว)                         |
|----------------------------------|-----------------------------------------------------------|----------------------------------------------------------------------------------------------------|---------------------------------------|
| แฟ้ม หน้                         | าแรก แทรก เค้าโครงหน้ากระดาษ ก                            | กรอ้างอิง การส่งจดหมาย ตรวจทาน มุมมอง                                                               |                                       |
| ชอง ป้าย<br>จดหมาย ผนึก<br>สร้าง | เริ่มวดหมาย<br>เรื่องกันก็ไข เน็นเขต<br>เรียน ชื่อมูลผสาน | พื้อง บรรทัดแสดง แทรกเขต<br>ท้อยู่ คำทักทาย ข้อมูลผสาน ไป ปรับปรุงป้ายชื่อ<br>เขียนและแทรกเขตข้อมูล | แสดงตัวอย่าง<br>ผลลัพธ์<br>แสดงตัวอย่ |
| L 1 · 2 ·                        | <ul> <li>สุดที่มาย</li> <li>ข้อความอีเมล</li> </ul>       | 4 - 1 - 5 - 1 - 6 - 1 - 7 - 1 - 8 - 1 - 9 - 1 -                                                     | 10 1 11 1 1 12 1                      |
|                                  | 🖃 ซอฐจดหมาย                                               |                                                                                                    |                                       |
| 2 - 1                            | ป้ายผนิก<br>ไดเรกทอรี                                     |                                                                                                    |                                       |
| -                                | 👿 เอกสาร Word ปกติ                                        |                                                                                                    |                                       |
| 2                                | ตัวช่วยสร้างจดหมายเวียนทีละขั้นตอน                        |                                                                                                    |                                       |
| -                                |                                                           |                                                                                                    |                                       |

6. ทำการเชื่อมต่อกับฐานข้อมูลครับ โดยไปที่ "การส่งจดหมาย>เลือกผู้รับ> ใช้รายชื่อที่มีอยู่ คลิกตามเลย

นะครับ

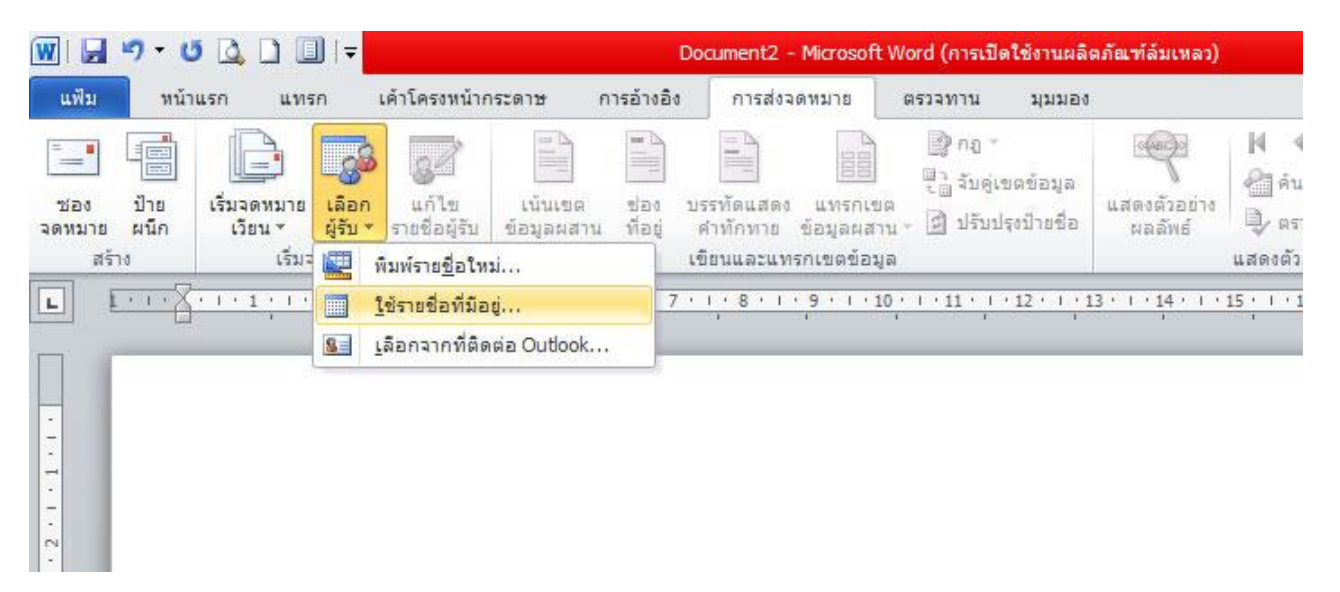

7. จากนั้นมันจะขึ้นให้เลือกไฟล์ที่เราทำการเก็บฐานข้อมูลไว้ ชื่อไฟล์ data ที่จัดเก็บอยู่ที่ My Documents > My Data Sources ในตอนแรกที่เราทำการบันทึกไว้ครับ

| เลือกแหล่งข้อมูล                                                                               |                        |                                              |            |   | ?                | ×   |
|------------------------------------------------------------------------------------------------|------------------------|----------------------------------------------|------------|---|------------------|-----|
| <u>ม</u> องหาโน:                                                                               | 🚱 My D                 | ta Sources                                   | × @ * 🖬    | × |                  | •   |
| My Recent<br>Documents<br>Desktop<br>My<br>Documents<br>My<br>Computer<br>My Network<br>Places | +Conr<br>+New!<br>data | ect to New Data Source<br>QLServerConnection |            |   |                  |     |
|                                                                                                | ชื่อแ <u>พ</u> ีม:     |                                              |            | • | น <u>ท</u> ล่งใา | nsi |
|                                                                                                | <u>ช</u> นิดแฟ้ม:      | All Data Sources                             |            | • |                  |     |
| เ <u>ค</u> ร้องมือ 🔻                                                                           |                        |                                              | <u>1</u> 0 |   | ยกเป             | in  |

8. แล้วมันจะขึ้นให้เลือก sheet ในที่นี้ฐานข้อมูลของเราอยู่ใน sheet1 ครับ คลิกเลือกเลยตามภาพข้างล่างครับ

ขั้นนี้ถือว่าเราติคต่อกับฐานข้อมูลเป็นที่เรียบร้อยแล้วนะครับ

| ชื่อ         | ค่าอธิบาย | ปรับเปลี่ยนเมื่อ     | สร้างเมื่อ           | ชนิด  |  |
|--------------|-----------|----------------------|----------------------|-------|--|
| 💷 Sheet1\$   |           | 6/27/2013 3:39:18 PM | 6/27/2013 3:39:18 PM | TABLE |  |
| III Sheet2\$ |           | 6/27/2013 3:39:18 PM | 6/27/2013 3:39:18 PM | TABLE |  |
| III Sheet3\$ |           | 6/27/2013 3:39:18 PM | 6/27/2013 3:39:18 PM | TABLE |  |
|              |           |                      |                      |       |  |

๑ จากนั้นนำฐานข้อมูลที่ได้ออกมาใช้งานกันเลย ในขั้นต้นก็พิมพ์ว่า เรียน หรือ
 อย่างอื่น กรณีหนังสือราชการ เป็นต้นครับ จากนั้น ไปที่ "การส่งจดหมาย >
 แทรกเขตข้อมูลผสาน > เรียน\_ชื่อนามสกุล เราก็จะ ได้ฐานข้อมูลของเราขึ้นมา
 และทำขั้นตอนนี้อีกครั้งเพื่อเพิ่ม "ตำแหน่ง"

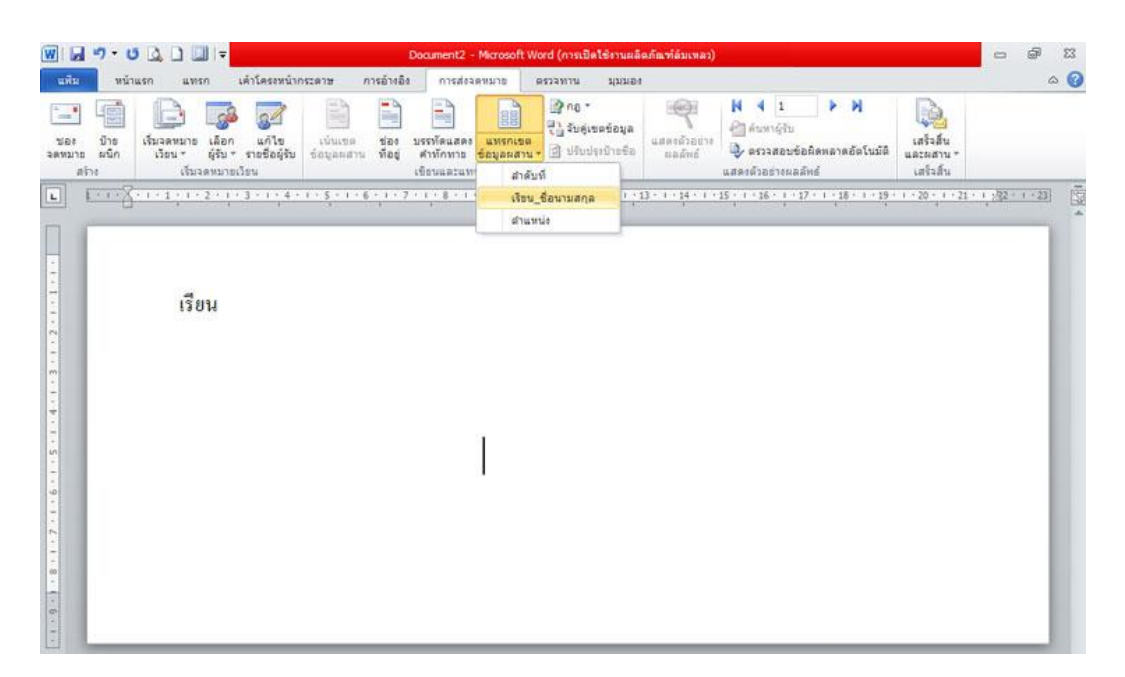

10. เราก็จะ ได้จดหมายเวียน เป็นที่เรียบร้อยครับ แต่ยังใช้งานไม่ได้

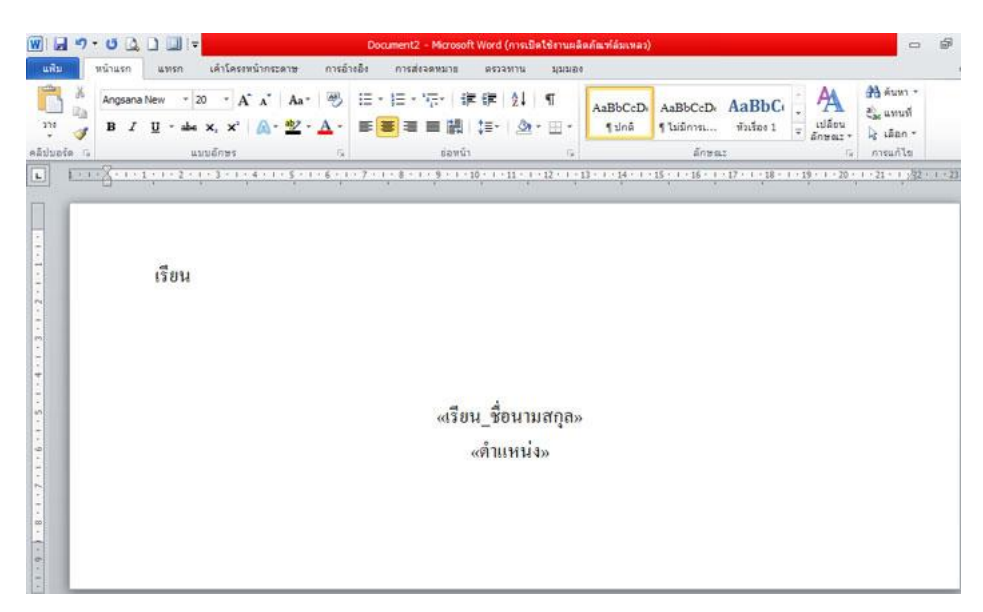

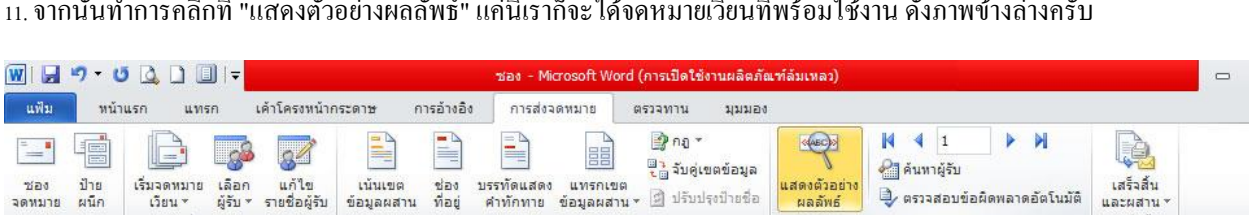

คุณสาลินี แก้วพิสดาร ประธานกรรมการ

ผลลัพธ์

แสดงตัวอย่างผลลัพธ์

f

และผสาน

เสร็จสิ้น

11. จากนั้นทำการคลิกที่ "แสดงตัวอย่างผลลัพธ์" แค่นี้เราก็จะ ได้จดหมายเวียนที่พร้อมใช้งาน ดังภาพข้างล่างครับ

เขียนและแทรกเขตข้อมูล

12. กรณีเราต้องการพิมพ์ซองที่มีรายชื่อทั้งหมด ก็สามารถทำได้โดย ไปที่ "เสร็จสิ้นและผสาน >

"แก้ไขแต่ละเอกสาร" คลิกเลยครับ

เริ่มจดหมายเวียน

เรียน

สร้าง L

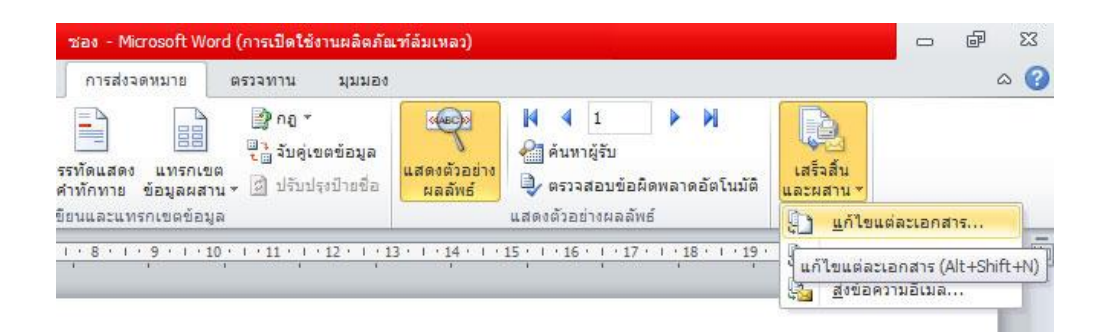

คุณสาลินี แก้วพิสดาร ประธานกรรมการ

มันจะได้หน้าต่างนี้ขึ้นมาครับ ให้เราใส่จำนวนตัวเลขของรายชื่อ
 ที่เรามี และจะดูได้อย่างไรว่า มีรายชื่อทั้งหมดเท่าไหร่ เราก็เปิดไปดู
 ที่ฐานข้อมูลของเรานั่นเองครับว่า รายชื่อที่เราใส่ลงไปมีจำนวนเท่าไหร่
 เราก็ใส่ตามนั้นครับ แล้วตอบตกลง

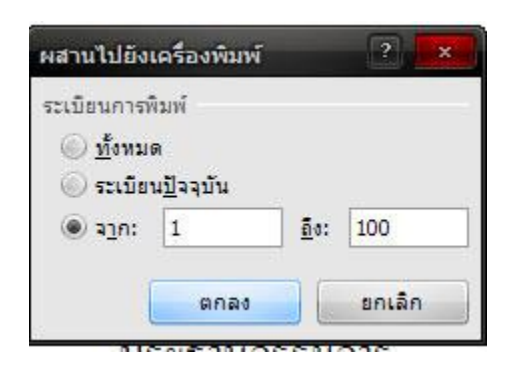

16. จากนั้นเราก็จะ ได้ จดหมายเวียนที่มีจำนวนซองเยอะ ๆ ตามที่ต้อง
 การ และทำการปริ้นออกมาแล้ว ได้แล้วนะครับ

| <mark>₩  ,,,,,,,,,,,,,,,,,,,,,,,,,,,,,,,,,,,</mark> | ชองจดหมายวิ<br>งหน้ากระดาษ การอ้างอิง การส่ง                                         | L - Microsoft Word (การเปิดใช้งานผลิ<br>จดหมาย ตรวจทาน มุมมอง | ດກັໝທີ່ລຸ້ນເຫລວ)                                        |                                                                                                    | ⊡ @ X<br>()<br>()    |
|-----------------------------------------------------|--------------------------------------------------------------------------------------|---------------------------------------------------------------|---------------------------------------------------------|----------------------------------------------------------------------------------------------------|----------------------|
| Angsana New (vi ~ 20 ~ )                            | A <sup>^</sup> ∧ <sup>×</sup>   Aa <sup>×</sup>   🤭 !≡ * !≡ *<br>  ▲ * 💇 * ▲ * 🔳 ≡ ≡ | "??*   律律   处   ¶<br>■ 闘   律*   逸* ⊞*                         | AaBbCcD: AaBbCcD: AaBbCc<br>ๆปกติ ๆไม่มีการ ทัวเรื่อง 1 | <ul> <li>▲ ค้นา</li> <li>         แปลี่ยน           </li> <li> </li> <li> </li> <li> </li> <li> </li> <li> </li> </ul> <li> <ul> <li> </li> <li> </li> <li></li></ul></li> | งา *<br>นที่<br>มก * |
| คลิปบอร์ด 🗔 แบบอักษร                                | ra<br>Ö                                                                              | ย่อหน้า 🗔                                                     | ลักษณะ                                                  | เริ่การแก้                                                                                                    | 12                   |
|                                                     | 1                                                                                    | คุณสาธินิ แก้วทิสดาร<br>ประธานกรรมการ                         |                                                         |                                                                                                    |                      |
|                                                     | เรียน                                                                                | คุณจันทร์ดี เรื่องศิลป์<br>กรรมการ                            |                                                         |                                                                                                    |                      |
|                                                     |                                                                                      |                                                               |                                                         |                                                                                                    | <b>*</b>             |

17. หลังจากทำงานเสร็จเป็นที่เรียบร้อยอยา∷่ลืมทำการบันทึกทั้งฐานข้อมูล และซองไว้ด้วยนะครับ เมื่อเปิดใช้งานครั้งต่อไปฐานข้อมูลจะได้ไม่หายครับ ซึ่งหลักการเปิดใช้งานในครั้งต่อไป ก็ให้เปิดฐานข้อมูล (Excel) ก่อนเป็นอัน ดับแรกนะครับ จากนั้นค่อยเปิดซองขึ้นมา และมันก็จะถามว่า ตามภาพข้าง ∴่ล่างนี้ครับ ก็ให้เราตอบ "ใช่" แค่นี้จดหมายเวียนของเราก็ใช้งานได้แล้ว

| Microsof | ft Word                                                                                   | _                                                      | ×                            |
|----------|-------------------------------------------------------------------------------------------|--------------------------------------------------------|------------------------------|
| <u>.</u> | การเปิดเอกสารนี้จะเรียก<br>SELECT * FROM `Shee<br>ข้อมูลจากฐานข้อมูลของ<br>แสดงวิธีใช้ >> | ใช้ศาสั่ง SQL ต่อไปนี้<br>t1\$`<br>งคุณจะถูกวางลงในเอก | สาร คุณต้องการทำต่อไปหรือไม่ |
|          | <b>ਵਿ</b>                                                                                 | ไม่ไข่                                                 | วิธีใช้                      |

แต่ถ้าหากฐานข้อมูลนั้นไม่ทำการเชื่อม เราก็เชื่อมใหม่ได้ โดยทำตาม

ขั้นตอนที่ 6, 7, 8 นะครับ

ส่วนเหตุผลที่ให้บันทึกข้อมูลไว้ใน My Documents > My Data Sources เป็นเพราะว่าเครื่องจะ ํําทำการบันทึกฐานข้อมูลของเราไว้ โดยที่เราเปิดมา ใช้งานอีกครั้ง โดยไม่ต้องทำการเชื่อมฐานข้อมูลใหม่ครับ แต่ถ้าหากนำไป เก็บไว้ในไดร์ฟอื่น ก็ทำได้เช่นกัน แต่โดยส่วนมากจะต้องทำการเชื่อมต่อ ฐานข้อมูลใหม่อีกครั้้งนะครับ